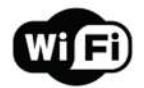

## Przełącznik światła

Instrukcja

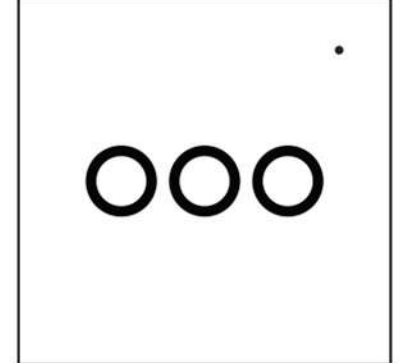

Powered By

Thanks for Choosing our WiFi Smart Home Sensors

# Specyfikacje

Napięcie znamionowe: AC 85-250 V, 50760 Hz Maksymalny prąd: 1 wyjścia - maks. 5 A \* 1; 2 wyjścia - maks. 5 A \* 2; 3 wyjścia - maks. 5 A \* 3. Typ sieci bezprzewodowej: 2,4 GHz Standard bezprzewodowy: IEEE 802.11b / g / n Odległość bezprzewodowa: 40 m (maks.) Temperatura pracy: 0 ° C ~ 40 ° C ( $32 \degree F ~ 104 \degree F$ ) Wilgotność podczas pracy: 20% ~ 85% bez kondensacji Temperatura przechowywania: 0 ° C ~ 60 ° C ( $32 \degree F - 140 \degree F$ ) Wilgotność przechowywania: 0 ° C ~ 60 ° C ( $32 \degree F - 140 \degree F$ ) Wilgotność przechowywania: 0 ° C ~ 60 ° C ( $32 \degree F - 140 \degree F$ ) Wilgotność przechowywania: 0 ° C ~ 60 ° C ( $32 \degree F - 140 \degree F$ ) Wilgotność przechowywania: 0 ° C ~ 60 ° C ( $32 \degree F - 140 \degree F$ )

UE: 86 mm (dł.) X 86 mm (szer.) X 34 mm (wys.) USA: 120 mm (dł.) X 74 mm (szer.) X 37 mm (wys.) Wsparcie: Amazon Alexa, Google Assistant

## Konfiguracja produktu

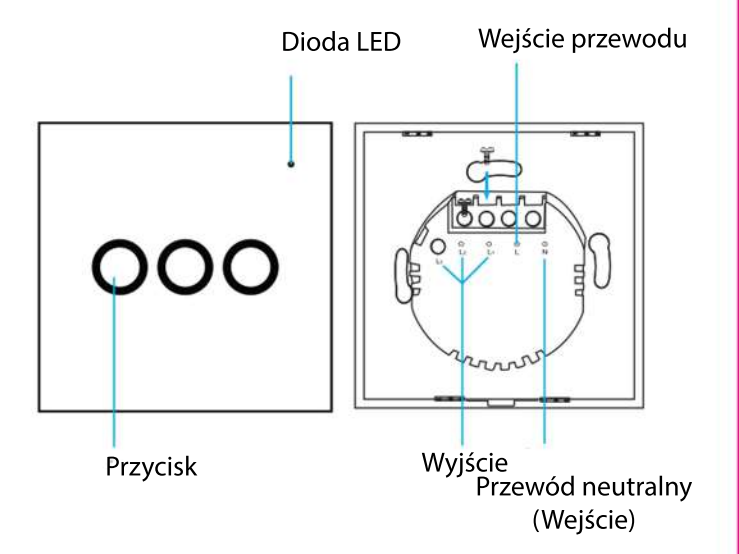

## Stan diody LED

| Status      | Dioda LED                                                                                            |
|-------------|----------------------------------------------------------------------------------------------------|
| Smart WiFi  | Wskaźnik szybko miga                                                                                 |
| Tryb AP     | Wskaźnik miga wolno                                                                                  |
| Triggered   | Dioda LED będzie szybko migać<br>i zgasnie po zaplanowanym czasie                                    |
| Tryb spania | Wskaźnik wyłączony                                                                                   |
| Resetowanie | Wskaźnik świeci przez 4 sekundy<br>o 2 sekundach wskaźnik gaśnie i<br>przechodzi w tryb konfiguracji |

Jak zresetować?

(1) Naciśnij przycisk resetowania przez 6 sekund, aż wskaźnik zacznie migać szybko, a następnie urządzenie przechodzi w tryb Smart Wifi.

(2) Ponownie naciśnij przycisk resetowania i przytrzymaj przez 6 sekund, aż wskaźnik zacznie powoli migać. Urządzenie przechodzi w tryb AP.

### Zacznij korzystać z Tuya Smart App

1. Pobierz aplikację Pobierz aplikację "Smart life" ze sklepu APP Store lub Google Play do telefonu komórkowego.

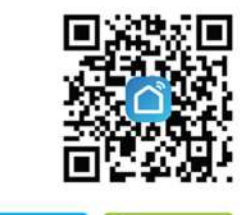

## Jaki jest interfejs użytkownika aplikacji?

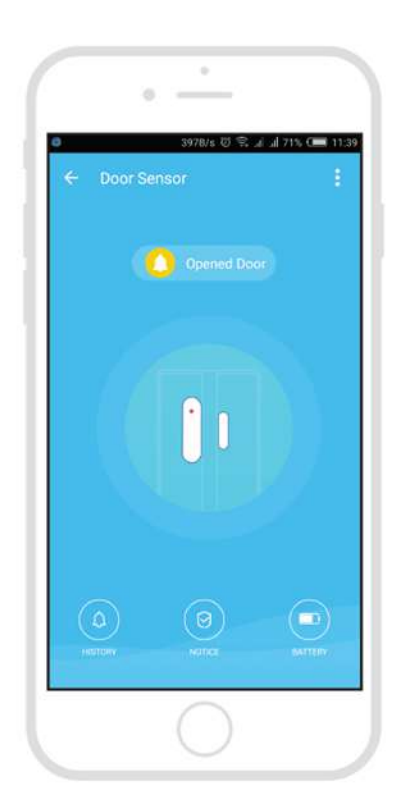

2. Zarejestruj się i zaloguj Uruchom aplikację "Smart life".

Available on the Available on the Google Play

Aby się zarejestrować, wprowadź swój numer telefonu komórkowego lub adres e-mail, utwórz hasło, a następnie zaloguj się do aplikacji. Zaloguj się, jeśli masz już konto.

3. Dodaj urządzenie

Włącz inteligentny czujnik, którego domyślnym trybem jest Tryb Smart WiFi.

Wybierz symbol "+" w prawym górnym rogu.

Wybierz typ produktu i postępuj zgodnie z instrukcjami w aplikacji.

Jeśli połączenie się nie powiedzie, spróbuj użyć trybu AP Na stronie "Dodaj urządzenie" wybierz u góry "Tryb AP" w prawym rogu i postępuj zgodnie z instrukcjami aplikacji.

Wreszcie baw się dobrze!

Smart life

#### Poznaj zaawansowane funkcje

Można doświadczyć różnych zaawansowanych funkcji produktu z aplikacją:

Główne funkcje

Stan pracy: wł. / Wył .: naciśnij tylko jeden przycisk, przycisk w aplikacji zmieni kolor na zielony, gdy jest włączony;
Wszystko włączone lub Wszystko wyłączone: naciśnij przycisk "Wszystko włączone" lub "wszystko wyłączone"
Przełącznik czasowy, może być czasowy pojedynczy lub wielokrotny, I można ustawić cykl powtarzania (opóźnienie 30 s)

Udostępnianie urządzenia

- Pozwól innym sterować urządzeniem
- Powiadomienie push

#### Odłącz urządzenie

 Przywróć ustawienia domyślne; Usuń i dodaj urządzenie ponownie, aby wyczyścić rekord przez aplikację.

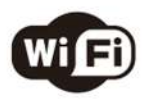

Make Your Home Smarter